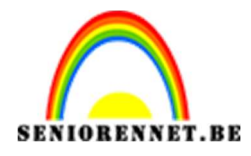

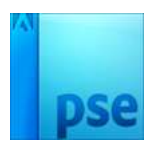

<u>Spiegel</u>

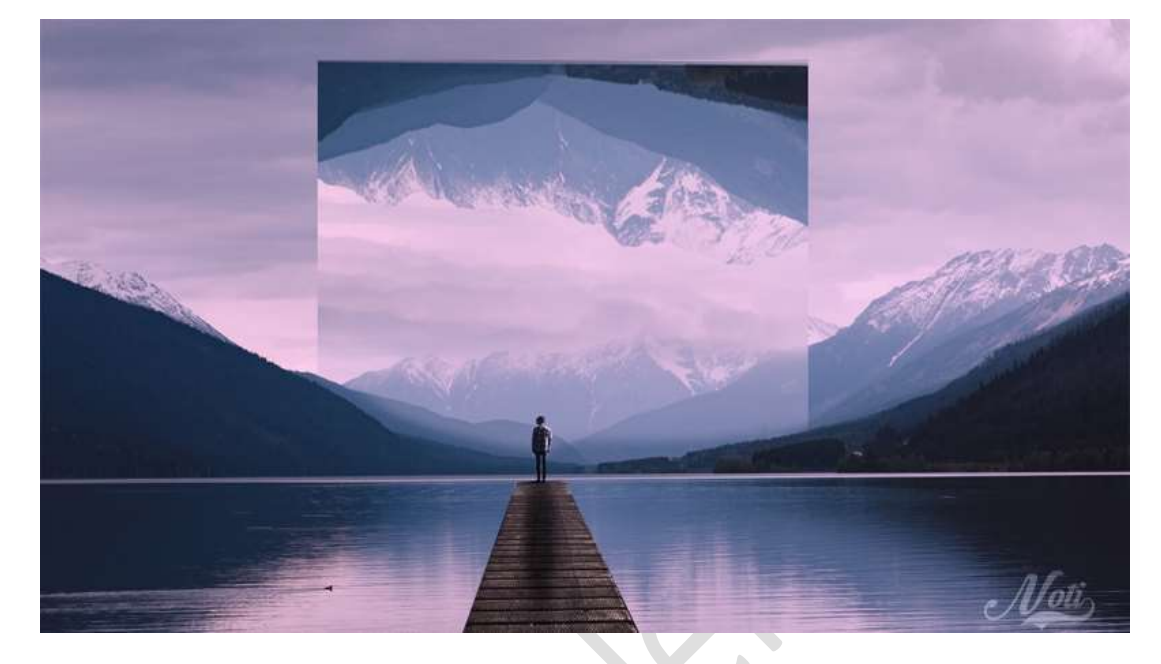

**Benodigdheden:** Bergen – man – Neutrale dichtheid verloop.

- Open een nieuw document van 1280 x 720 px 300ppi witte achtergrond.
- 2. Voeg de afbeelding Bergen toe aan jouw werkdocument en maak deze passend.

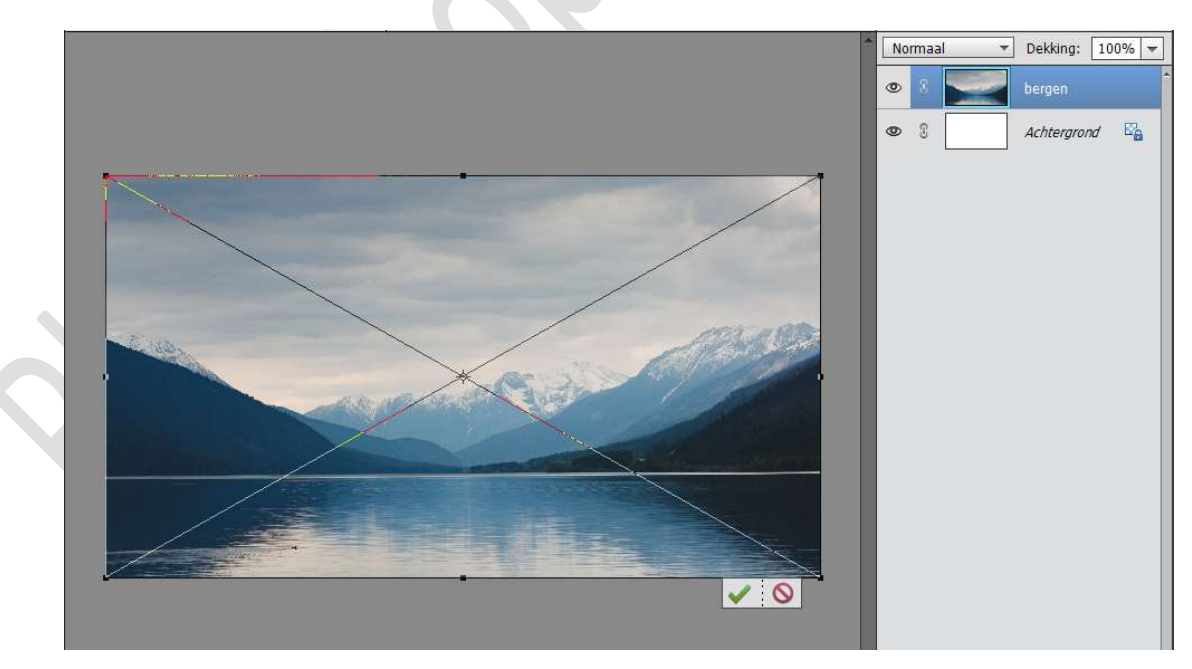

3. Plaats een **nieuwe laag bovenaan** en noem deze **spiegel**. Activeer het **Rechthoekige selectiekader** en maak een **Rechthoekige selectie**.

Pagina 1 -

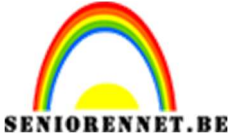

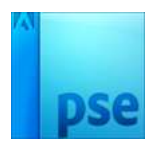

Vul deze met kleur **#FDFAFA** Deselecteren

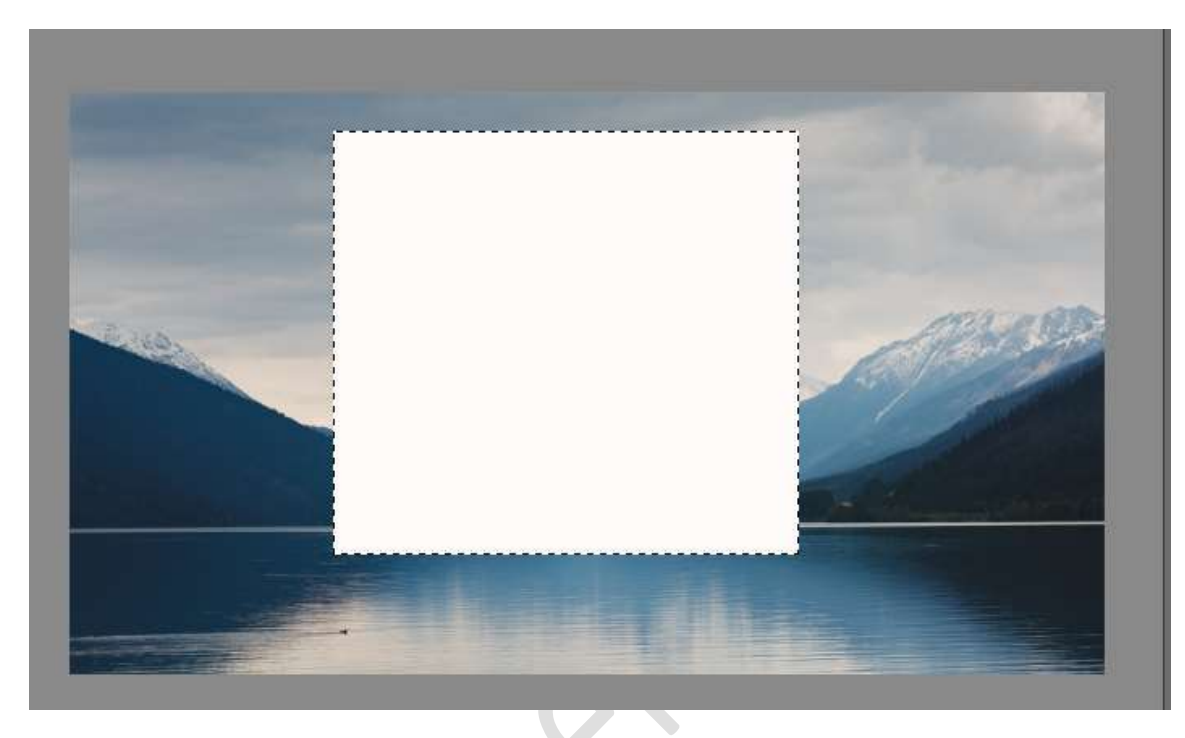

4. Open de afbeelding man. Plaats deze in uw werkdocument Maak een selectie van de man en loopplank. Hang een laagmasker aan deze laag. Pas de grootte en positie wat aan.

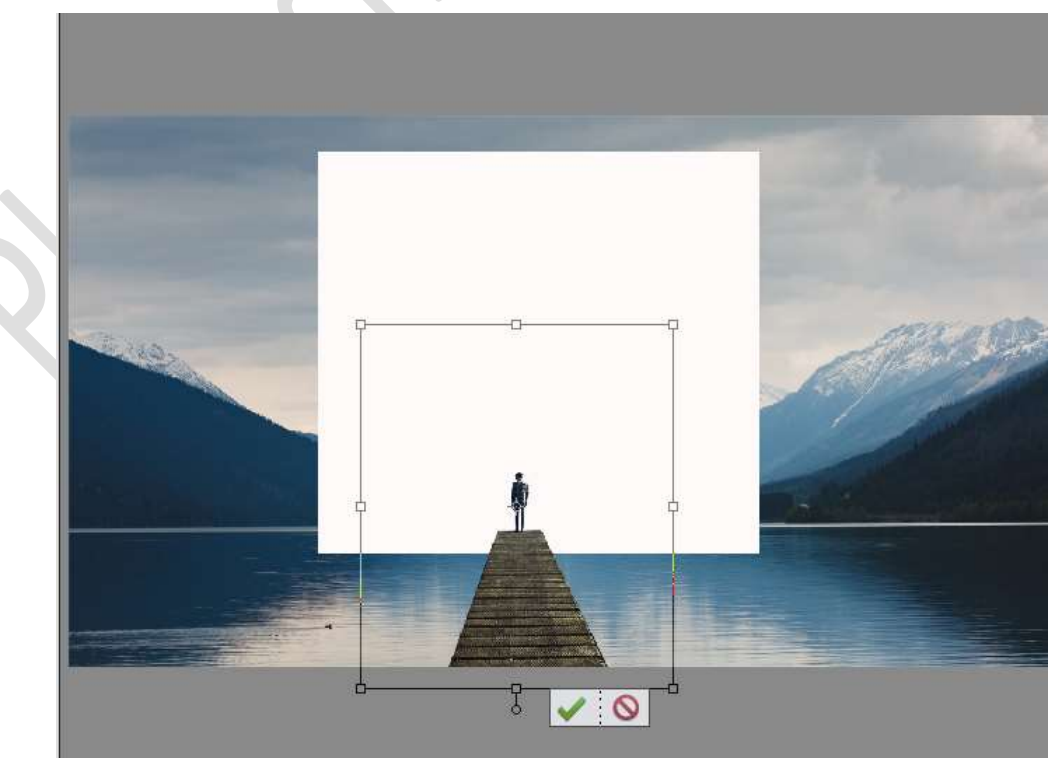

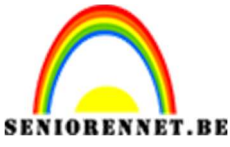

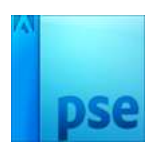

5. Dupliceer de laag van de bergen.
Plaats deze boven de laag van de spiegel.
Laag Verticaal draaien.
Noem deze laag Bergen 2
Pas de grootte aan naar keuze.
Geef deze een Uitknipmasker boven de laag spiegel.

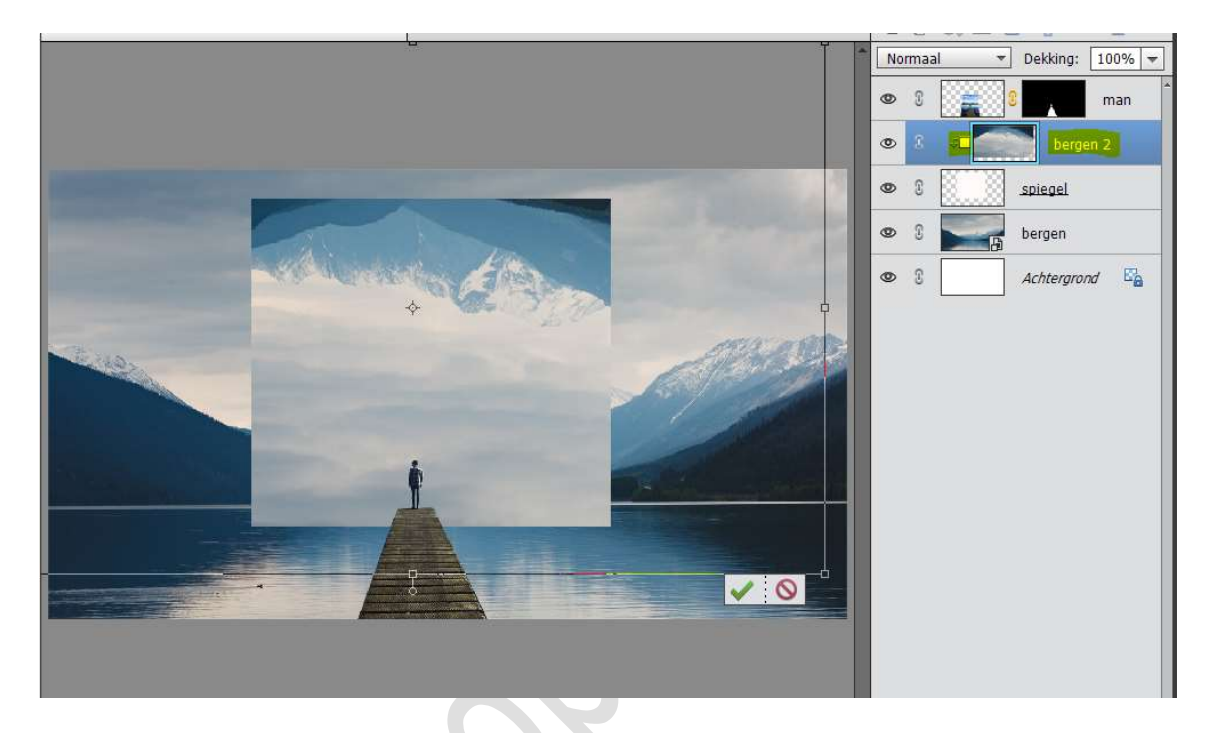

6. Voeg aan de **laag Bergen 2** een **laagmasker**. Neem een **zacht zwart penseel** en **deel onderaan verwijderen**.

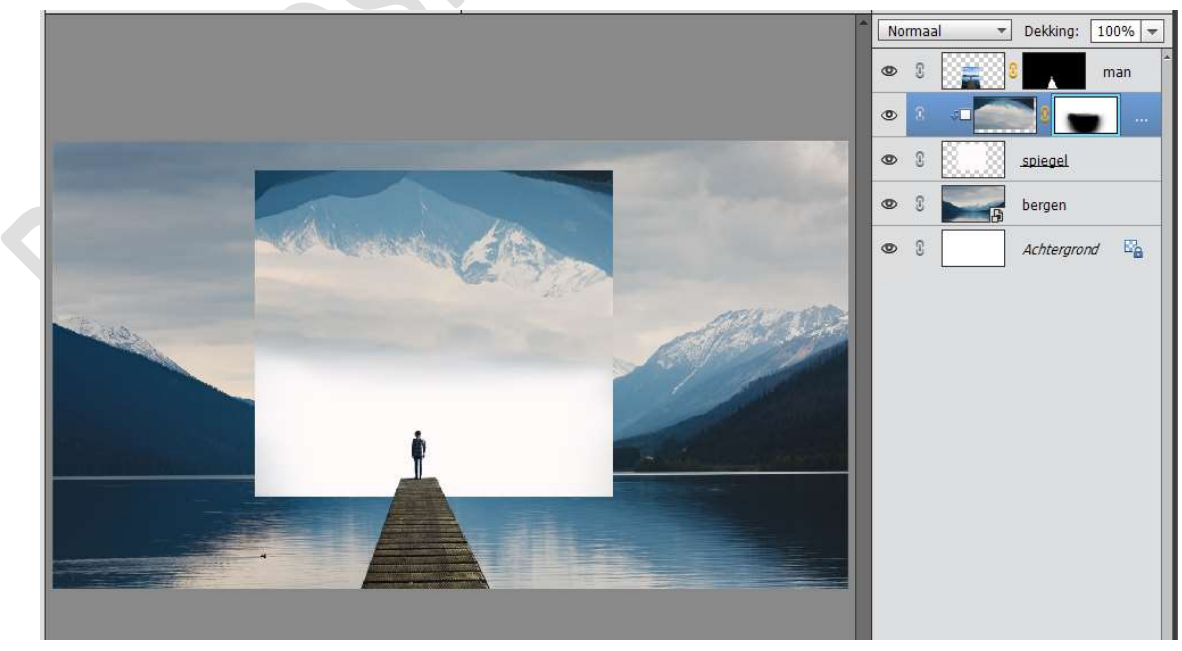

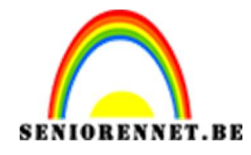

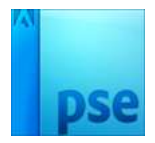

7. Doe CTRL+klik op laagmasker van Bergen 2. Ga naar Selecteren → Selectie omkeren. Ga naar Bewerken → Kopiëren Ga naar Bewerken → Plakken op een nieuwe laag. Noem deze laag Bergen 3 Doe CTRL+klik op de laag Spiegel. Ga naar Bergen 3. Ga naar Selecteren → Selectie omkeren → Druk op Delete. Deselecteren

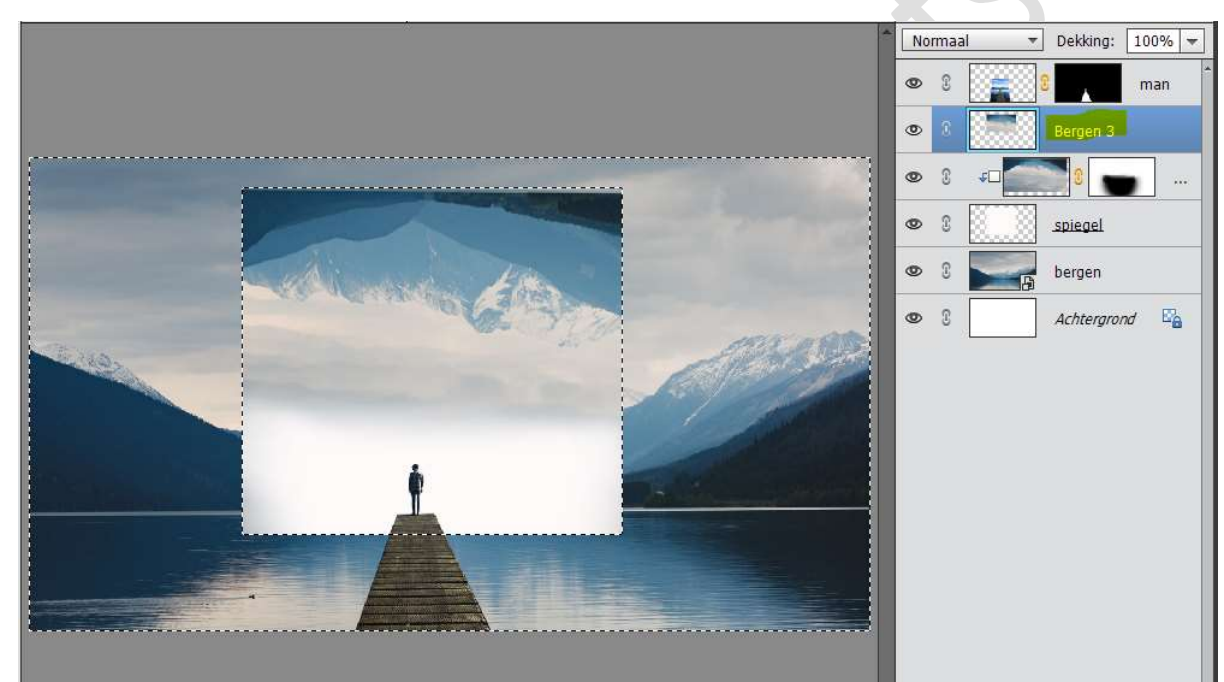

8. Zet de dekking van de laag Spiegel op 35%

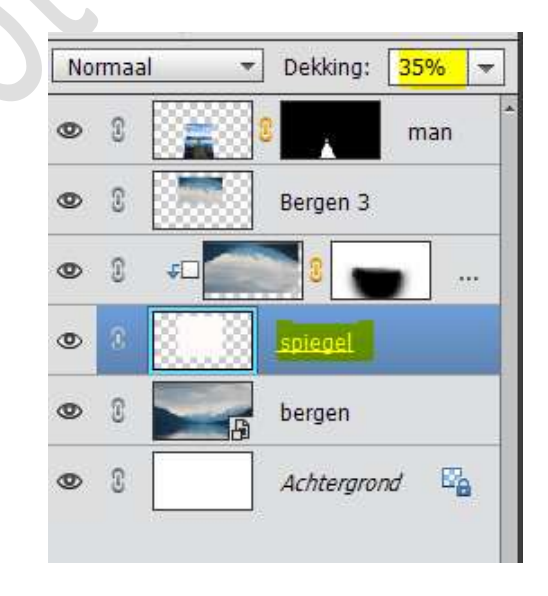

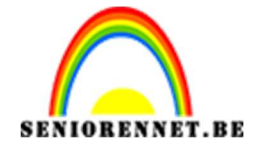

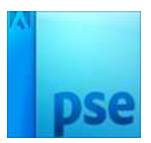

9. Dupliceer de laag van de Bergen en noem deze Bergen 4 Plaats deze laag boven de laag Bergen 2. Hang een laagmasker aan deze laag. Verwijder het bovenste deel van deze laag tot aan het water.

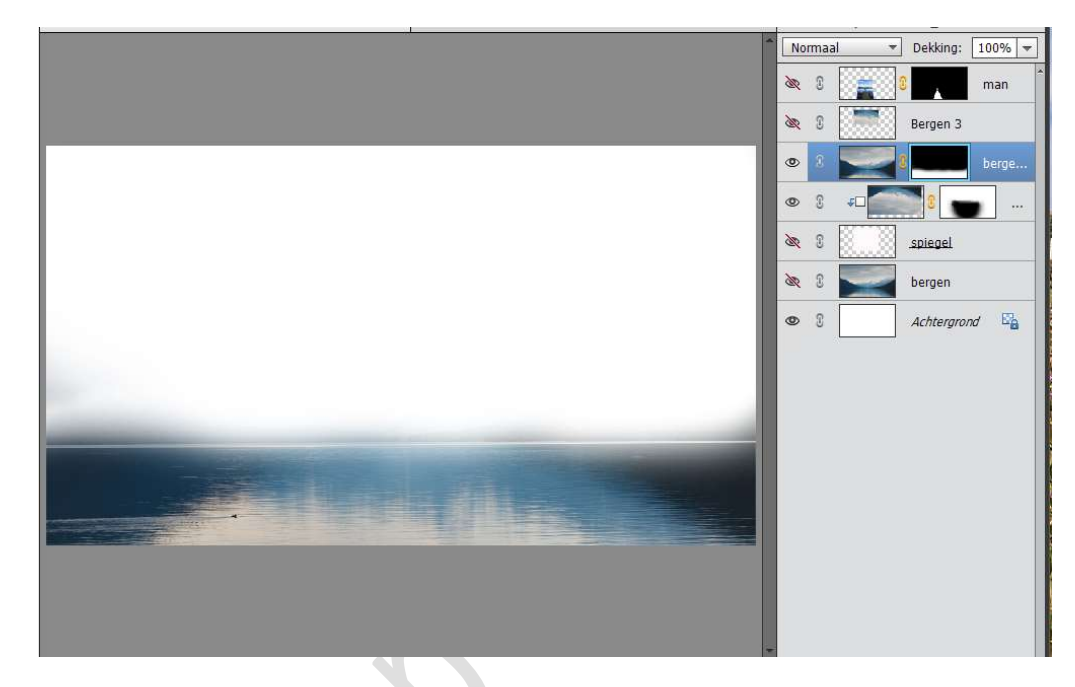

10. Plaats boven de laag Bergen een Aanpassingslaag Niveaus met volgende waarden: 8 - 1,08 - 255 Geef deze een Uitknipmasker op de Laag Bergen.

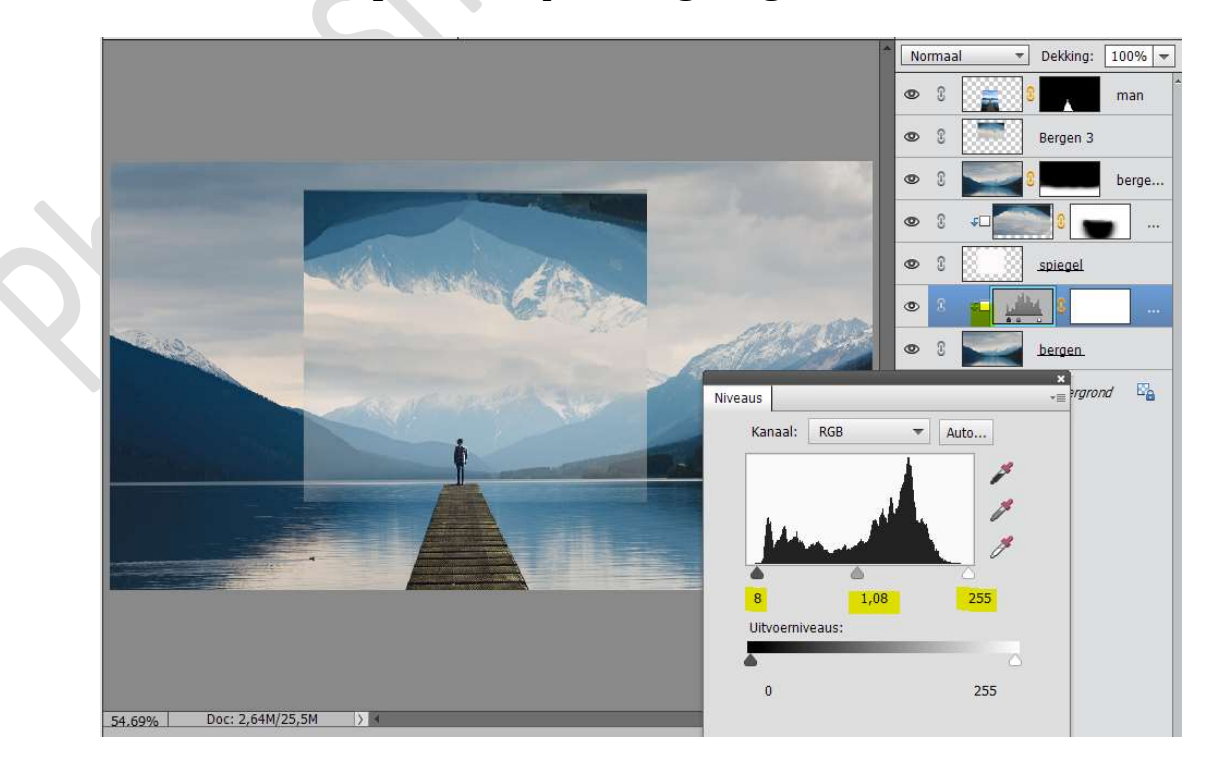

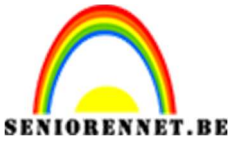

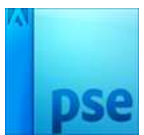

## 11. Plaats boven de laag Spiegel een Aanpassingslaag Volle Kleur : #C2CFCF

Geef deze een **Uitknipmasker** op de laag Spiegel.

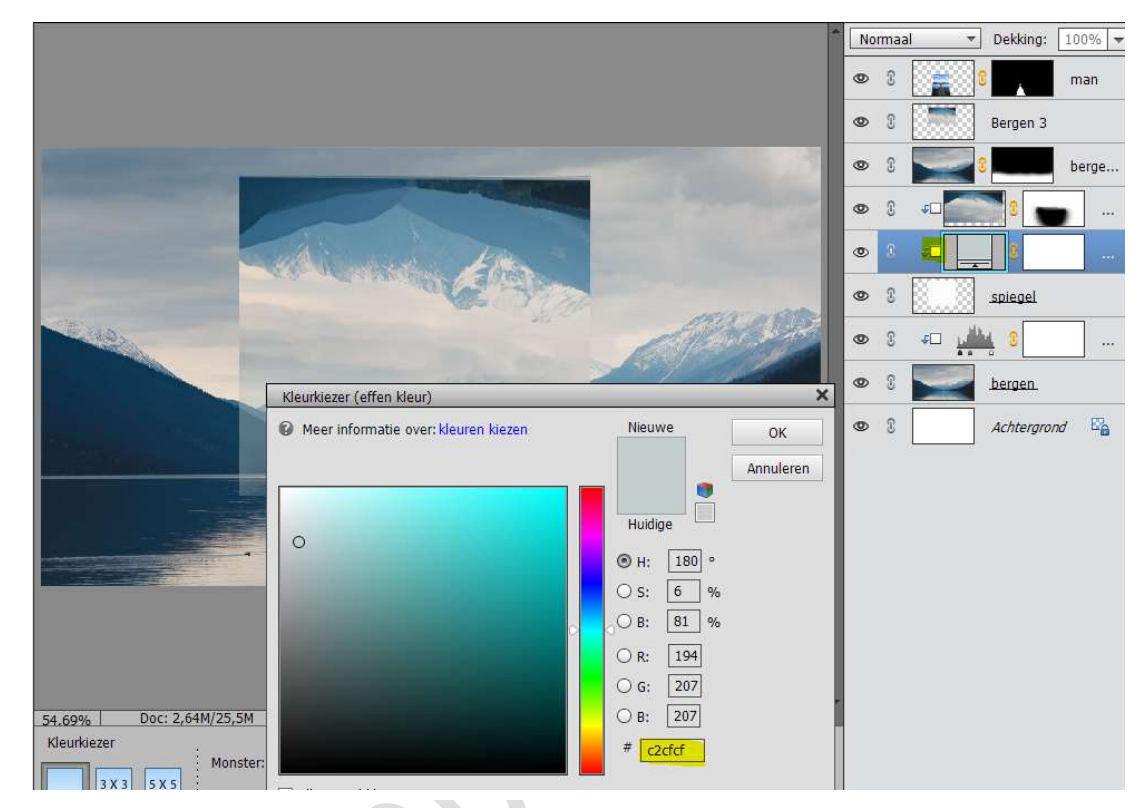

12. Voeg aan de **laag Spiegel** een **laagmasker**. Deel **onderaan wegvegen**, volg de **buigingen onderaan** van de

**donkere bergen**, zo krijgt u effect dat de spiegel achter die donkere bergen gaat liggen.

Eventueel met gum op Bergen drie onderaan wat gaan weggummen!!

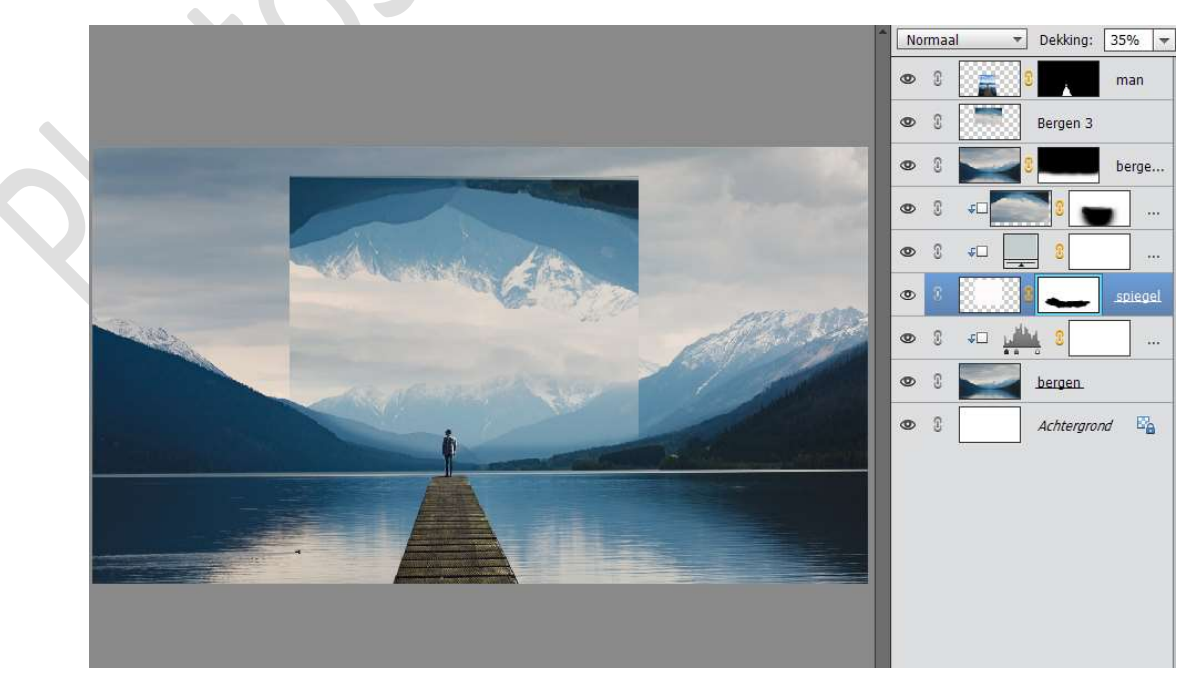

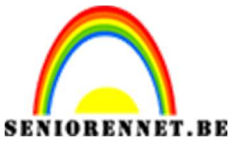

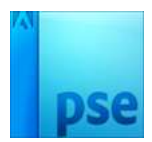

13. Activeer de bovenste laag.

Plaats een Aanpassingslaag Fotofilter → Filter: Rood → Dichtheid: 21%

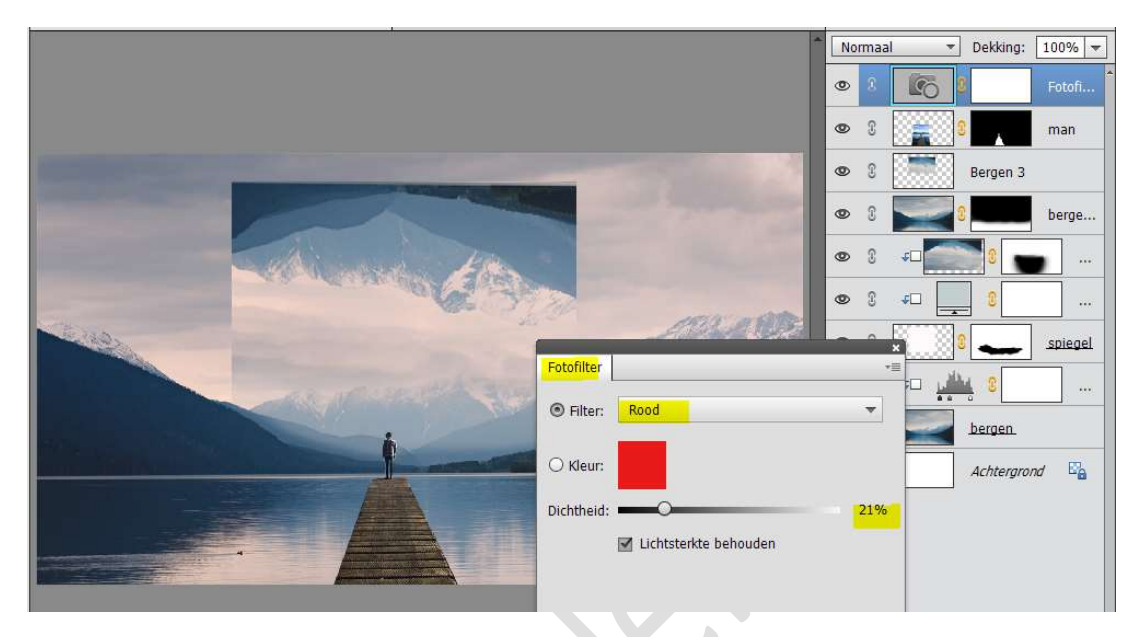

Plaats nog een Aanpassingslaag Fotofilter → Filter: Blauw → Dichtheid: 54%

|                                                                                                    | _    |       | 3.52     |            |         |
|----------------------------------------------------------------------------------------------------|------|-------|----------|------------|---------|
|                                                                                                    | * No | ormaa | · ·      | Dekking:   | 100% 🔻  |
|                                                                                                    | ۲    | 8     | 6        |            | Fotofi  |
|                                                                                                    | ۲    | T     | 6        |            | Fotofi  |
| And the second second se                                                                                                    | ۲    | 3     | <b>.</b> |            | man     |
|                                                                                                    | ۲    | 3     |          | Bergen 3   |         |
| A CONTRACT OF A CONTRACT OF A CONTRACT. | 0    | £     |          |            | berge   |
|                                                                                                    | 0    | £     | *D       | 0          |         |
|                                                                                                    |      | •     |          | 3          | ***     |
| Fotohiter                                                                                                    |      | ,     |          | -          | spiegel |
| Filter: Blauw                                                                                                    |      | *     |          | . 3        |         |
| O Kleur:                                                                                                    |      |       | 2        | bergen.    |         |
| Dichtheid:                                                                                                    |      | 54%   |          | Achtergron | nd 🖾    |
| ↓ Lichtsterkte behouden                                                                                                    |      |       |          |            |         |
|                                                                                                    |      |       |          |            |         |
|                                                                                                    |      |       |          |            |         |
|                                                                                                    |      |       |          |            |         |

14. Plaats een **nieuwe laag boven de laag man** en noem deze laag **schaduw**.

Neem een zacht zwart penseel (45 px) en zet een zwarte stip. Stip transformeren als schaduw. Zet de laagdekking op 60%

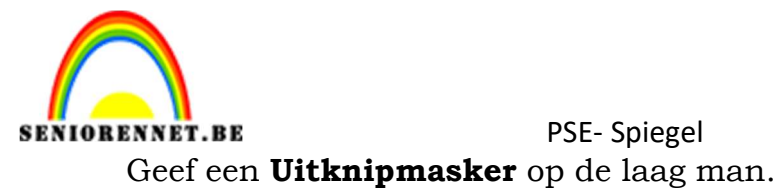

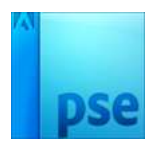

▼ Dekking: 60% ▼ Normaal 3 6 0 Fotofi.. 6 Fotofi.. 0 3 0 0 man 0 3 0 berge. • ø D spiegel 0 **€**□ |1 0 3 bergen Achtergrond 0 3 < 0

- 15. Maak een **samengevoegde laag** door **CTRL+Alt+Shift+E** te doen.
- 16. Plaats een Aanpassingslaag Fotofilter → Filter: Warme filter (85)
   → Dichtheid: 25%

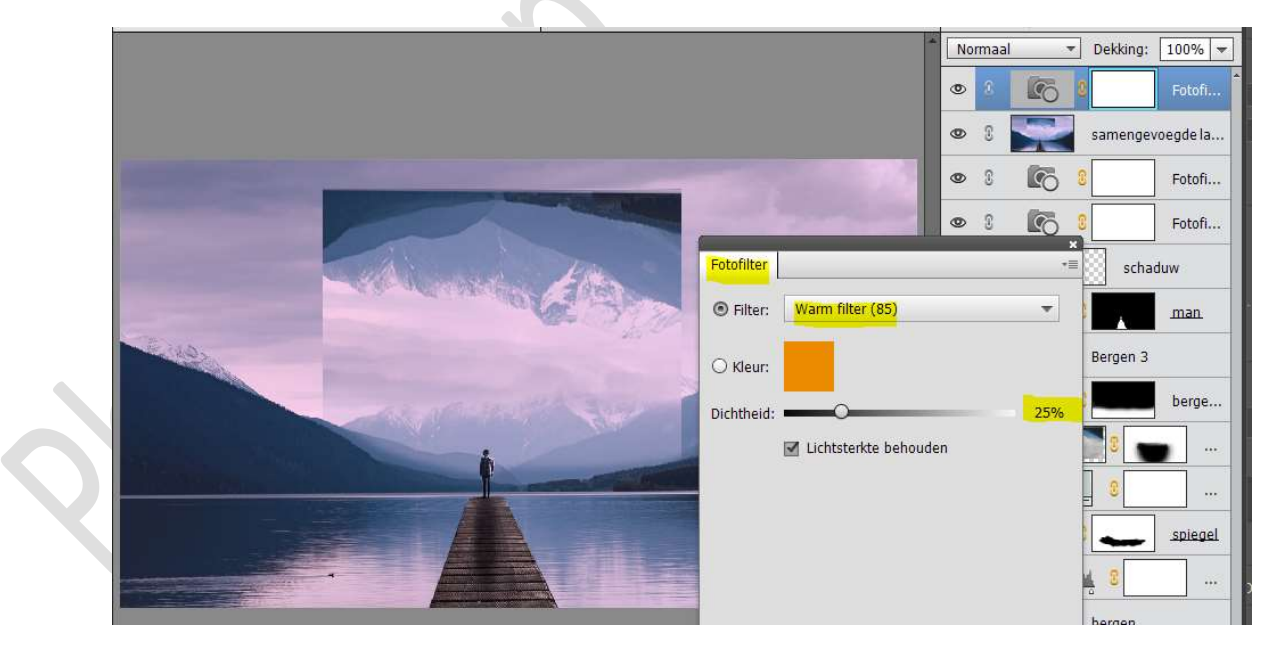

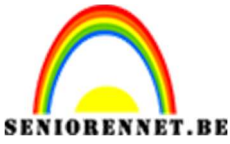

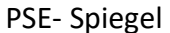

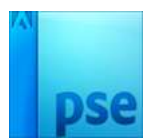

17. Maak een Aanpassingslaag Verloop → Laad het Verloop Neutrale dichtheid Verloop.

Kies het Verloop Neutrale dichtheid 20  $\rightarrow$  Lineair Verloop met hoek van 90° en schaal van 100%

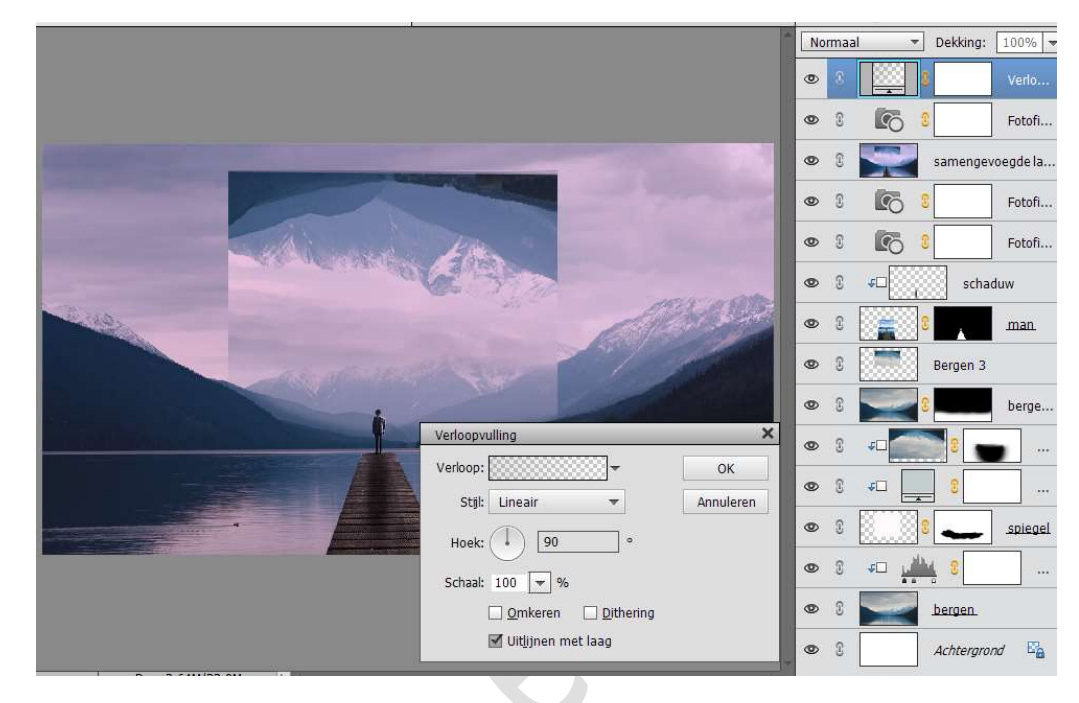

Zet deze Aanpassingslaag Verloop op zwak licht

| Zw | rak lic | ht | <ul> <li>Dekki</li> </ul> | ng: 100% 🔻   |
|----|---------|----|---------------------------|--------------|
| ۲  | 3       |    | 8                         | Verlo        |
| 0  | 3       | 6  | 0                         | Fotofi       |
| 0  | 3       | Z  | same                      | ngevoegde la |
| ۲  | 9       | G  | 3                         | Fotofi       |

18. We zijn klaar.

Werk af naar keuze en vergeet jouw naam niet. Sla op als PSD: max. 800 px Sla op als JPEG: max. 150 kb

Veel plezier ermee NOTI

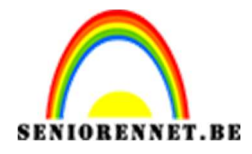

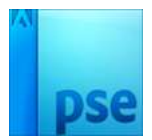

enoiosnoe elements